# **Microsoft**<sup>®</sup>

Hands-on Lab

# Windows Server 2012 <u>R2</u> Remote Apps Publishing within the enterprise and beyond

Powered by Remote Desktop Services (RDS) in Windows Server 2012\_R2, Microsoft RemoteApps allows users to seamlessly access applications published from any device. RDS offers one platform, one experience, and different access methods. In this lab, you will explore the Windows Server 2012 R2 Remote Applications Publishing and Various methods to connect with published resources.

Estimated time to complete this lab is 1 hour 15 minutes.

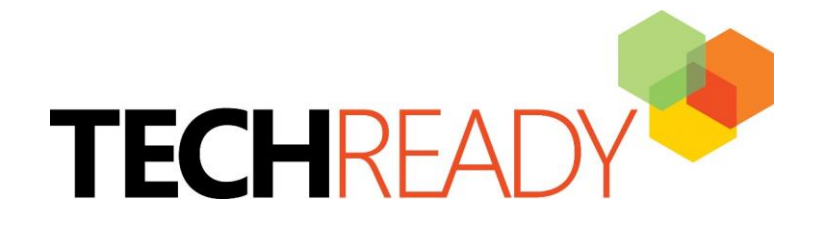

Information in this document, including URL and other Internet Web site references, is subject to change without notice. Unless otherwise noted, the example companies, organizations, products, domain names, e-mail addresses, logos, people, places, and events depicted herein are fictitious, and no association with any real company, organization, product, domain name, e-mail address, logo, person, place, or event is intended or should be inferred. Complying with all applicable copyright laws is the responsibility of the user. Without limiting the rights under copyright, no part of this document may be reproduced, stored in or introduced into a retrieval system, or transmitted in any form or by any means (electronic, mechanical, photocopying, recording, or otherwise), or for any purpose, without the express written permission of Microsoft Corporation.

The names of manufacturers, products, or URLs are provided for informational purposes only and Microsoft makes no representations and warranties, either expressed, implied, or statutory, regarding these manufacturers or the use of the products with any Microsoft technologies. The inclusion of a manufacturer or product does not imply endorsement of Microsoft technologies are provided to third party sites. Such sites are not under the control of Microsoft and Microsoft is not responsible for the contents of any linked site or any link contained in a linked site, or any changes or updates to such sites. Microsoft is not responsible for webcasting or any other form of transmission received from any linked site. Microsoft is providing these links to you only as a convenience, and the inclusion of any link does not imply endorsement of Microsoft of the site or the products contained therein.

Microsoft may have patents, patent applications, trademarks, copyrights, or other intellectual property rights covering subject matter in this document. Except as expressly provided in any written license agreement from Microsoft, the furnishing of this document does not give you any license to these patents, trademarks, copyrights, or other intellectual property.

#### Copyright © 2009 Microsoft Corporation. All rights reserved.

Microsoft Windows Server 2008 R2, System Center Operations Manager 2007, System Center Operations Manager 2012, Microsoft SQL Server 2008 R2, Windows 7 Enterprise Edition are either registered trademarks or trademarks of Microsoft Corporation in the United States and/or other countries.

The names of actual companies and products mentioned herein may be the trademarks of their respective owners.

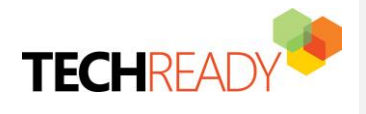

## Introduction

EXPLORING WINDOWS SERVER 2012 R2 REMOTE APPLICATIONS USER EXPERIENCE

RemoteApp makes it possible for administrators to deliver remote applications to users instead of full desktops. Specifically, RemoteApp enables a straight forward publishing process that allows apps on session or VDI hosts to be provided to users, allows RemoteApps to run side by side with local apps and offers integration with the Start menu to make it simple for users to find and launch RemoteApps.

**RD Web Access** enables users to access RemoteApp and Desktop Connection through a web browser.

**RD Gateway** enables authorized users to connect to remote computers on a corporate network from any computer with an Internet connection.

**RD Licensing** manages the RDS client access licenses (RDS CALs) that are required for each device or user to connect to an RD Virtualization Host or RD Session Host.

**RD Connection Broker** provides users with access to RemoteApp and Desktop Connection.

**RD Virtualization Host** integrates with Hyper-V to provide VMs by using RemoteApp and Desktop Connection.

**RD Session Host hosts** Windows-based programs or the full Windows desktop for Remote Desktop Services clients. Users can connect to an RD Session Host server to run programs, to save files, and to use network resources on that server. Users can access an RD Session Host server by using Remote Desktop Connection or by using RemoteApp.

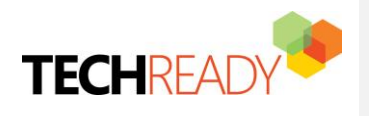

#### Formatted: Heading 1

| Table of Contents                                                            |            |
|------------------------------------------------------------------------------|------------|
| Introduction                                                                 | 3          |
| Scenario                                                                     | <u></u> 5  |
| HOL Setup:                                                                   | <u></u> 5  |
| Table 1—VMs Used in This Lab                                                 | <u></u> 5  |
| Exercise 1 – Verifying Session Based Remote Desktop Services Deployment      | 8          |
| Exercise 2 – Accessing RDWeb first time                                      | <u></u> 10 |
| Exercise 3 – Creating First Collection (Publish Remote Session host desktop) | 11         |
| Exercise 4 - Publish RemoteApp applications                                  | 13         |
| Exercise 5— Methods for Accessing Published Applications                     | 15         |
| 5 (A) - Web Based – RDWeb                                                    | <u></u> 15 |
| 5 (B) - RemoteApp and Desktop Connections                                    | 16         |
| 5 (C) – Accessing Remote Apps using e-mail discovery (Windows 8 supported)   |            |
| 5 (D)—Accessing RemoteApps from Windows 8\8.1 Remote Desktop Modern App      | 23         |
| Additional HOL Exercise (if time permits)                                    | 27         |
| 1. Managing Published Applications                                           | 27         |
| 2. Managing Access for Published Applications\Remote Program in Collection   | 28         |
| 3. Managing Access for Collection                                            | 29         |
| No table of contents entries found.                                          |            |

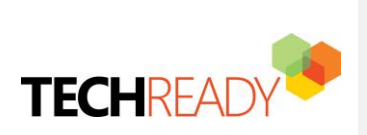

Scenario Contoso, Ltd is pilot testing Session based Windows Server 2012 R2 Remote Desktop Services with Windows 78 and Windows 8.1 for users. As the project lead, Mark has chosen to lab test session-based Remote Applications. He will complete this lab test from desktop running Windows 78 and Windows 8.1. He will test the end user experience with RemoteApp environment. Formatted: Heading 1 Char, Font: 12 pt, Font color: Auto Formatted: Heading 1 Char, Font: (Default) Times New Roman, 12 pt, Font color: Auto

## HOL Setup Usage:

| Table 1—VMs Used in This Lab |                                                    |                         |                                                                  |
|------------------------------|----------------------------------------------------|-------------------------|------------------------------------------------------------------|
| Computer<br>Name             | Operating<br>System                                | Roles                   | Credentials                                                      |
| Contoso-dc                   | Windows Server 2012<br>R2 Datacenter RTM<br>(Eval) | AD DC<br>DHCP<br>DNS    | Username: Administrator<br>Password: P@ssword<br>Domain: Contoso |
| Contoso-rds                  | Windows Server 2012<br>R2 Datacenter RTM<br>(Eval) | Remote Desktop Services | Username: Administrator<br>Password: P@ssword<br>Domain: Contoso |
| Contoso-client1              | Windows 78                                         | Client                  | Username: Mark<br>Password: P@ssword<br>Domain: Contoso          |
| Contoso-client2              | Windows 8.1                                        | Client                  | Username: Mark                                                   |

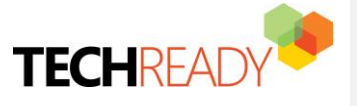

Formatted: Heading 1 Char, Font: 16 pt, Font color: Accent

Formatted: Heading 1

Formatted: Heading 1 Char, Font: (Default) Segoe UI

Formatted: Heading 1 Char, Font: 16 pt, Font color: Accent

Formatted: Font: (Default) Segoe UI

In this HOL, Remote Desktop Services 2012 R2 is deployed with:

 One computer running Windows Server 2012 R2 named contoso-dc that is configured as an intranet <u>D</u>elomain <u>C</u>eontroller, Domain Name System (DNS) server, Dynamic Host Configuration Protocol (DHCP) server

Password: P@ssword Domain: Contoso

- One intranet member server running Windows Server 2012 R2 named contoso-rds that is configured as the Remote Desktop Session Host (RD Session Host) server, Remote Desktop Web Access (RD Web Access) server and Remote Desktop Connection Broker (RD Connection Broker) server.
- Two member client computer running Windows <u>78</u> name<u>ds</u> <u>Contoso</u>-Client1 and Windows 8.1 named <u>Contoso</u>-Client2 that is used to connect to the Session Virtualization deployment.

The Remote Desktop Services Publishing HOL consists of 1 subnet (10.0.0.0/24) that simulates an intranet named Contoso.com

Computers are connected to each other by using a Hyper-V virtual switch. See the following figure.

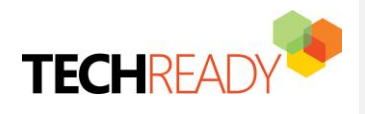

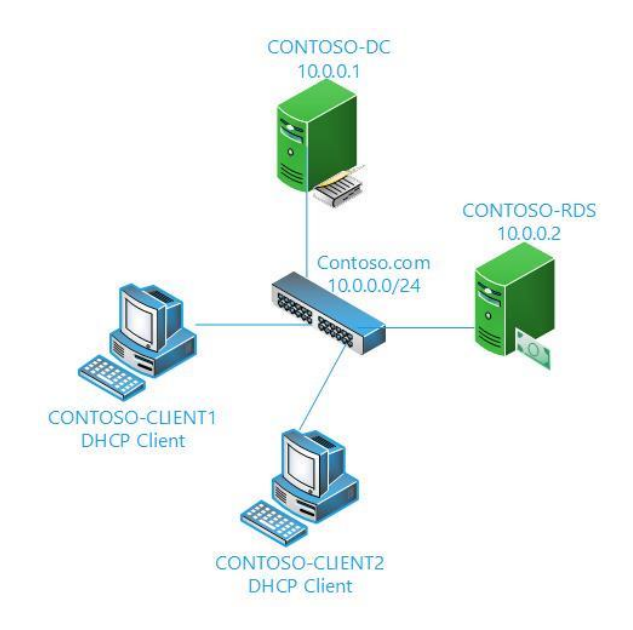

### VM Snapshot details:

| VM Name         | Snapshot Name        | Details                    |
|-----------------|----------------------|----------------------------|
| CONTOSO-DC      | CONTOSO-DC – Base    | Restore VM state to start. |
|                 |                      | Good to go with exercise 1 |
| CONTOSO-RDS     | CONTOSO-RDS –Base    | Restore VM state to start. |
|                 |                      | Good to go with exercise 1 |
| CONTOSO-CLIENT1 | CONTOSO-CLIENT1-Base | Restore VM state to start. |
|                 |                      | Good to go with exercise 1 |
| CONTOSO-CLIENT2 | CONTOSO-CLIENT2-Base | Restore VM state to start. |
|                 |                      | Good to go with exercise 1 |

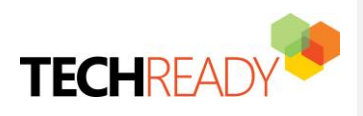

## Exercise 1 – Verifying Session Based Remote Desktop Services Deployment

**Objective:** In this exercise user will verify different RDS roles installed on **CONTOSO-RDS** Server as part of Session based remote desktop deployment. User will get to know the various options available in RDS.

#### **Machines for Exercise 1**

| Computer<br>Name | Operating<br>System                                | Roles                      | Credentials                                                      |
|------------------|----------------------------------------------------|----------------------------|------------------------------------------------------------------|
| Contoso-rds      | Windows Server 2012<br>22 Datacenter RTM<br>(Eval) | Remote Desktop<br>Services | Username: Administrator<br>Password: P@ssword<br>Domain: Contoso |

#### Steps:

Complete the following steps on CONTOSO-RDS:

- 1. Press Windows logo key
- 2. Click Server Manager Tile
- 3. Click Remote Desktop Services

When you select Remote Desktop Services, there are three options in the middle pane:

- Overview
- Servers
- Collections

Let's look at all three of them one by one.

- (A) Overview: Once the RDS Roles are installed on the Session Host servers and RD web access servers, we see the graphical description of our environment, the roles installed on each of the servers and the FQDN names of each server on the Overview page. From this page additional servers can be added to the deployment and additional roles can be installed using the Deployment overview/Deployment Servers right-click options. The Gateway and RD Licensing options are reflecting in Green as these roles are not yet installed but can be installed by clicking the Green Plus sign if needed.
- 1. Verify following roles\services are installed on CONTOSO-RDS in 'Remote Desktop Services | Overview | DEPLOYMENT SERVERS
  - RD Connection Broker
  - RD Session Host
  - o RD Web Access

**(B)** Servers: The "Servers" page enables us to manage all of the servers belonging to the RDS Environment. A variety of remote management tasks can be performed including adding roles and features.

(C) Collections: Collection is a logical grouping of Remote Desktop Servers that provides either session-based or virtual machine-based (VDI) deployments.

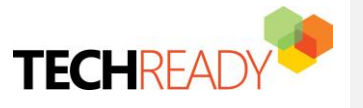

Formatted: Heading 1 Char, Font: Not Bold, Font color:

Formatted: Heading 1

Formatted: Font: (Default) Segoe UI

Formatted: Font: (Default) Segoe UI, Bold

**Note** Each Session host that's a member of an RDS collection is limited to only participating in one collection.

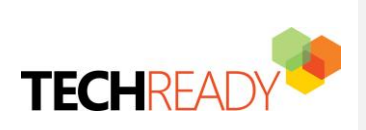

Formatted: Heading 1

Formatted: Font: (Default) +Body (Calibri), Not Bold

Formatted: Font: (Default) Segoe UI, Bold
Formatted: Font: (Default) Segoe UI, Bold
Formatted: Font: Bold

## Exercise 2 – Accessing RDWeb first time

**Objective:** Access RDWeb for the first time without any collections.

#### **Machines for Exercise 2**

| Computer<br>Name | Operating<br>System | Roles  | Credentials                                             |
|------------------|---------------------|--------|---------------------------------------------------------|
| Contoso-client1  | Windows 77          | Client | Username: Mark<br>Password: P@ssword<br>Domain: Contoso |

#### Steps:

1

Complete the following steps on **CONTOSO-CLIENT1**:

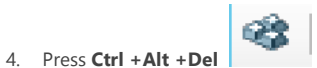

for contoso-client1 VM

- 5. Login to **contoso-client1**
- 6. Open IE and enter https://contoso-rds.contoso.com/RDWeb
- 7. Click on **Continue to this website (not recommended)**
- 8. Enter below credentials
  - a. Domain\user name: Contoso\Mark
  - b. Password: P@ssword
- 9. Click on **Sign in** to login
- Once you login to the portal you will see there is nothing published so far for the for the user 'Mark' since no collection is created for the user.

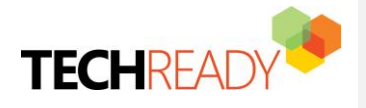

# Exercise 3 – Creating First Collection (Publish Remote Session host desktop)

**Objective:** The starting point is to create a collection. When you used the Quick Start option a collection is created by default with some basic applications. In the collection you specify which servers are parts of the collection, which users will have access to the collection. To a collection, a Published Desktop or Published Applications can be assigned. When you create first collection, process will publish Session host server desktop for remote access. In this exercise we will publish Session host server itself by creating first collection.

#### **Machines for Exercise 3**

| Computer<br>Name | Operating<br>System                                | Roles                   | Credentials                                                      |
|------------------|----------------------------------------------------|-------------------------|------------------------------------------------------------------|
| Contoso-rds      | Windows Server 2012<br>R2 Datacenter RTM<br>(Eval) | Remote Desktop Services | Username: Administrator<br>Password: P@ssword<br>Domain: Contoso |
| Contoso-client1  | Windows 77                                         | Client                  | Username: Mark<br>Password: P@ssword<br>Damain: Cantons          |

#### Steps:

Complete the following steps on **CONTOSO-RDS:** 

1. Open the Server Manager, Click Remote Desktop Services and Select Collections

- 2. In Collection Section, Click Tasks and Select Create Session Collection
- 3. Type the Name of the Collection as 'HOL Remote Applications' and Click Next

4. Specify the Contoso-rds.contoso.com (Select it under Server Pool and move it to Selected area) as RD

Session Host Server and Click Next

5. Specify User Groups as CONTOSO\Domain Users and Click Next

6. Uncheck the User Profile Disk and Click Next

7. Confirm Selections and Click Create

Note It will take several minutes for the creation process to complete.

8. Click Close

#### Complete the following steps on **CONTOSO-CLIENT1:**

- 1. Open IE and enter https://contoso-rds.contoso.com/RDWeb
- 2. Click on Continue to this website (not recommended)
- 3. Enter below credentials
  - a. Domain\user name: Contoso\Mark
  - b. Password: P@ssword
- 4. Click on Sign in to login

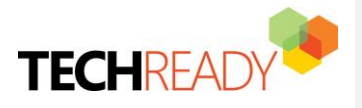

| Formatted: Font: (Default) Segoe UI, Bold |
|-------------------------------------------|
| Formatted: Heading 1                      |
| Formatted: Font: (Default) Segoe UI, Bold |
| Formatted: Font: (Default) Segoe UI       |

This time user 'Mark' has collection published with name '**HOL Remote Applications**'. Since it's a first collection, process has published Session host server desktop for remote access in '**HOL Remote Applications**'.

- 5. Click **HOL Remote Applications** collection
- 6. Click Connect in remote Desktop Connection
- 7. Enter 'Mark' Credentials as
  - User name: **Mark**
  - Password: P@ssword

User will connect with the Remote session host (Contoso-rds.contoso.com)

Note Close\Disconnect Remote Desktop services session on CONTOSO-CLIENT1 Close IE on CONTOSO-CLIENT1

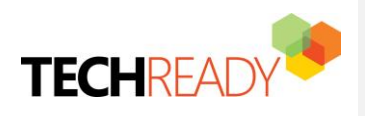

## **Exercise 4\_- Publish RemoteApp applications**

**Objective:** In session based deployments, a collection set can host a Remote Desktop or Remote Applications. So a combination of both is not possible. As soon as RemoteApp will be added to the 'Collection, the Remote Desktop will be removed. In this exercise we will publish <u>Paint</u>, Calculator, <u>Paint</u>, MS Office Word <u>2013</u>, <u>Office Excel 2013</u> and Notepad for domain users.

| Machines for Ex  | xercise 4                                    |                         |                                                                  |
|------------------|----------------------------------------------|-------------------------|------------------------------------------------------------------|
| Computer<br>Name | Operating<br>System                          | Roles                   | Credentials                                                      |
| Contoso-dc       | Windows Server 2012<br>Datacenter RTM (Eval) | AD DC<br>DHCP<br>DNS    | Username: Administrator<br>Password: P@ssword<br>Domain: Contoso |
| Contoso-rds      | Windows Server 2012<br>Datacenter RTM (Eval) | Remote Desktop Services | Username: Administrator<br>Password: P@ssword<br>Domain: Contoso |
| Contoso-client1  | Windows 7                                    | Client                  | Username: Mark<br>Password: P@ssword<br>Domain: Contoso          |
| Contoso-client2  | Windows 8 <mark>.1</mark>                    | Client                  | Username: Mark<br>Password: P@ssword<br>Domain: Contoso          |

### Steps:

Complete the following steps on **CONTOSO-RDS:** 

1. Select 'HOL Remote Applications' (Name of the Collection) under Collections Tile. Click on Publish Remote App Program from TASKS under REMOTEAPP PROGRAMS section

| Collections  | 1103031003          | nemote beaktop                         |
|--------------|---------------------|----------------------------------------|
| HOL Remote A | User Group          | CONTOSO\Domain Users                   |
|              |                     |                                        |
|              |                     |                                        |
|              |                     |                                        |
|              |                     |                                        |
|              |                     |                                        |
|              | REMOTEAPP PRO       | OGRAMS                                 |
|              | Published RemoteApp | op programs   0 total TASKS 🔻          |
|              |                     | Publish RemoteApp Programs             |
|              | Remote De           | esktop is Unpublish RemoteApp Programs |
|              |                     | Publish RemoteApp programs             |
|              |                     |                                        |
|              |                     |                                        |

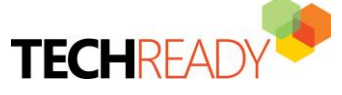

Formatted: Font: (Default) Segoe UI, Bold

Formatted: Heading 1

Formatted: Font: (Default) Segoe UI, Bold

4. In RemoteApp Programs, Select 'Calculator', <u>'Excel 2013'</u> 'Paint' and 'Microsoft Word 20130'

| V | Calculator |
|---|------------|
| ¥ | Excel 2013 |

- ✓ ØPaint
- Word 2013

Calculator Microsoft Word 2010

%SYSTEMDRIVE%\Windows\system32\calc.exe %SYSTEMDRIVE%\Program Files\Microsoft Offic... %SYSTEMDRIVE%\Windows\system32\mspaint.... %SYSTEMDRIVE%\Program Files\Microsoft Offic...

**Note** Most of the installed applications will be available in the list. We can add unlisted applications by clicking '**Add**' and selecting the .exe file for the application.

 Click Add. Give path as '\\Contoso-rds.contoso.com\c\$\windows\system32\notepad.exe' and click Open. This step will add notepad in the RemoteApp Programs list

3. Click Next

4. Confirmation and Click Publish

| Microsoft Wo<br>Paint<br>Inotepad | ord 2010                                    |
|-----------------------------------|---------------------------------------------|
| Calculator                        | %SYSTEMDRIVE%\Windows\system32\calc.exe     |
| Excel 2013                        | %SYSTEMDRIVE%\Program Files\Microsoft Offic |
| <b>V</b> Paint                    | %SYSTEMDRIVE%\Windows\system32\mspaint      |
| Word 2013                         | %SYSTEMDRIVE%\Program Files\Microsoft Offic |
| Inotenad                          | C-\Windows\System32\notenad.exe             |

This process once completed succesfully will publish Remote Applications for domain users under the collection name as 'HOL Remote Applications'. we<u>We</u> should able to see screen like below:

**Formatted:** Font: (Default) Segoe UI, 20 pt, Font color: Custom Color(RGB(0,84,140))

Formatted: Font: (Default) Segoe UI, Font color: Custom Color(RGB(0,84,140))

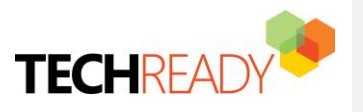

| Last refreshed on                                      | 12/10/2012          | 7:49:23 AM      | Published Re | moteA TAS  | SKS |
|--------------------------------------------------------|---------------------|-----------------|--------------|------------|-----|
| Filter                                                 |                     | Q               | (≣) ▼        | •          | 6   |
| RemoteApp Pro                                          | gram Name           | Alias           | Visible in R | Web Access |     |
| Calculator                                             |                     | calc            | Yes          |            |     |
| Microsoft Word                                         | 2010                | WINWORD         | Yes          |            |     |
| notepad                                                |                     | notepad         | Yes          |            |     |
| Paint                                                  |                     | mspaint         | Yes          |            |     |
| EMOTEAPP PROGRAMS<br>st refreshed on 11/22/2013 8:45:5 | i0 AM   Published R | emoteApp progra | ms   TASKS 🔻 | ]          |     |
| Filter                                                 | <b>ب</b> (ii)       | •               | $\odot$      |            |     |
| RemoteApp Program Name Alia                            | s Visible in F      | RD Web Access   |              |            |     |
| Calculator                                             | calc                | Yes             |              |            |     |
| Excel 2013                                             | EXCEL               | Yes             |              |            |     |
| notepad                                                | notepad             | Yes             |              |            |     |
| Paint                                                  | mspaint             | Yes             |              |            |     |
|                                                        |                     |                 |              | 1          |     |

Formatted: Font: (Default) Segoe UI, Font color: Custom Color(RGB(0,84,140))

5. Click Close

## Exercise 5— Methods for Accessing Published Applications

There are two supported methods of accessing sessions and RemoteApps that are part of a session collection:

- 1. Web Access RDWeb
- WebFeed (<u>Remote(Remote</u> Applications and Desktop Connections) supported on windows 7, windows 8 and later\_and windows 8,

- Remote Applications and desktop tool – using email ID – <mark>feature supported only on windows 8</mark> and later.

- Remote Desktop App – from Windows 8 Application Store – <mark>feature supported only on</mark> Windows<u> 8 and later</u> <mark>4</mark>

Exercise 5 (A) - Web Based – RDWeb

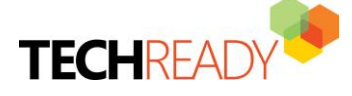

| Formatted: Font: (Default) Segoe UI, Bold                     |
|---------------------------------------------------------------|
| Formatted: Font: Bold                                         |
| Formatted: Font: (Default) Segoe UI, Bold                     |
| Formatted: Heading 1                                          |
| Formatted: Font: Bold                                         |
|                                                               |
| Formatted: Highlight                                          |
| Formatted: Highlight                                          |
|                                                               |
| Formatted: Highlight                                          |
| Formatted: Highlight                                          |
| Formatted: Font: +Body (Calibri), 16 pt, Font color: Accent 1 |

Formatted: Heading 2

**Objective:** The Web Access method can be used to access (launch) RemoteApps or Desktop Sessions. In this exercise user will login to the web console from windows 7 and windows 8<u>1</u> client machines to access the published resources.

#### Machines for Exercise 5 (A)

| Computer<br>Name | Operating<br>System | Roles  | Credentials                                             |
|------------------|---------------------|--------|---------------------------------------------------------|
| Contoso-client1  | Windows 17          | Client | Username: Mark<br>Password: P@ssword<br>Domain: Contoso |
| Contoso-client2  | Windows 8 <u>1</u>  | Client | Username: Mark<br>Password: P@ssword<br>Domain: Contoso |

#### Steps:

Complete the following steps on **CONTOSO-CLIENT1** and **CONTOSO-CLIENT2**: (Follow the same steps for both the client machines)

1. Press Ctrl +Alt +Del

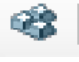

for **CONTOSO-CLIENT1** VM

- 2. Login to CONTOSO-CLIENT1
- 3. Open IE and enter https://contoso-rds.contoso.com/RDWeb
- 4. Click on Continue to this website (not recommended)
- 5. Enter below credentials
  - a. Domain\user name: Contoso\Mark
  - b. Password: P@ssword
- 6. Click on Sign in to login

Once you login to the portal as user 'Mark' you will see 54 applications are published and available for users to access.

- 7. Click Calculator
- 8. Click Connect

User should able to connect and use the Calculator

#### Pls. click on other published applications to launch them remotely

9. Close IE once done testing the other applications launch.

## 5 (B) -- RemoteApp and Desktop Connections

**Objective:** In Windows 7 and Windows 8<u>8.1</u>, you have the ability to connect to a Windows Server 2012 RDS environment and retrieve a list of Remote Apps assigned to the users. **RemoteApp and Desktop Connections** allow RemoteApps to be deployed and accessed on the client machine's Start menu (Windows 7) or Start screen (Windows 8<u>8.1</u>). In this exercise user will configure '**RemoteApp and Desktop Connections**' and will access the published resources.

🐻 RemoteApp and Desktop Connections

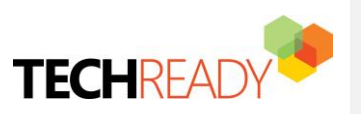

| 1 | Formatted: Font: (Default) +Body (Calibri), 16 pt, Font color: Accent 1 |
|---|-------------------------------------------------------------------------|
|   | Formatted: Heading 2                                                    |
|   | Formatted: Font: (Default) +Body (Calibri), 16 pt, Font color: Accent 1 |

Formatted: Font: Bold

Formatted: Font: Bold

To configure the connection you had to enter the URL of the server hosting the RD Web Access role. This URL consists of the hostname or fully qualified domain name and the RD Web Access folder followed by **/Feed/webfeed.aspx**.

| Machines | for | Ex | ercise | 5 (B) |  |
|----------|-----|----|--------|-------|--|
| C        |     |    | 0      |       |  |

| Computer<br>Name | Operating<br>System | Roles  | Credentials                                             |
|------------------|---------------------|--------|---------------------------------------------------------|
| Contoso-client1  | Windows 7           | Client | Username: Mark<br>Password: P@ssword<br>Domain: Contoso |
| Contoso-client2  | Windows 8.1         | Client | Username: Mark<br>Password: P@ssword<br>Domain: Contoso |

#### Steps:

I

Complete the following steps on **CONTOSO-CLIENT1** and **CONTOSO-CLIENT2**: (Follow the same steps for both the client machines)

1. Press Ctrl +Alt +Del

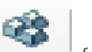

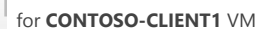

- 2. Login to CONTOSO-CLIENT1
- 3. Press Windows logo key + R and type Control Panel
- 4. Click 🐻 RemoteApp and Desktop Connections
- 5. Enter connection URL as 'https://contoso\_:rds.contoso.com/RDWeb/Feed/webfeed.aspx'

Connection URL:

https://contoso-rds.contoso.com/RDWeb/Feed/webfeed.aspx

- 6. Click Next
- Enter user credentials as User name: Mark Password: P@ssword
- 8. Click **OK.** (This step will pull 4 available programs for the user from the server)
- 9. Click Finish

#### Complete the following steps on **CONTOSO-CLIENT1:**

- 1. Press Windows logo key
- 2. Click All Programs
- 3. Click RemoteApp and Desktop Connections
- 4. Click Work Resources

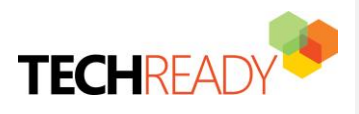

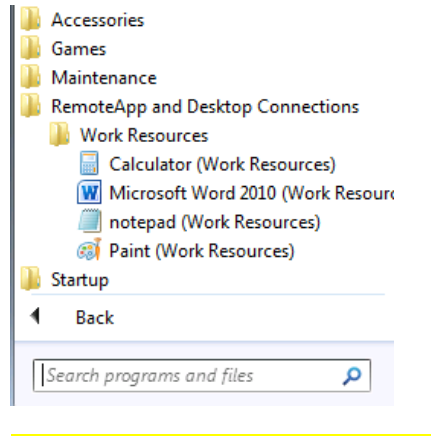

Click published applications to launch them remotely.

Complete the following steps on **CONTOSO-CLIENT2:** 

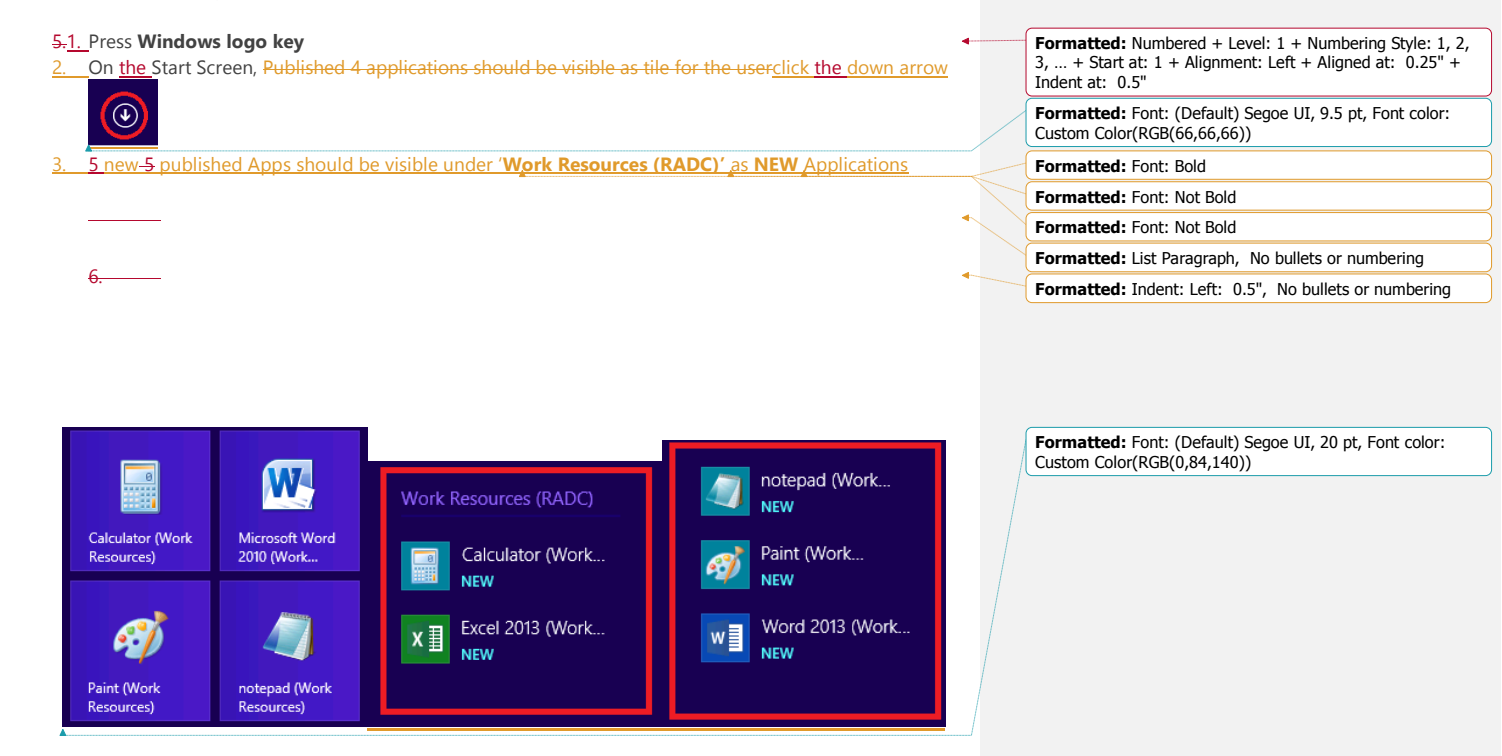

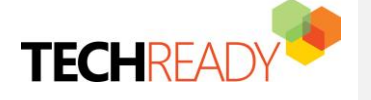

#### Click published applications to launch them remotely.

# 5 (C) – Accessing Remote Apps using e-mail discovery (Windows 8 supported)

**Objective:** With Windows 8, we can configure RemoteApp access using e-mail discovery (so users don't have to type the whole URL anymore). In this exercise, user will access RemoteApps by entering and creating connection using e-mail discovery.

Note we don't need Exchange to configure RemoteApp with e-email discovery.

#### Machines for Exercise 5 (C)

| Computer<br>Name | Operating<br>System                          | Roles                | Credentials                                                      |
|------------------|----------------------------------------------|----------------------|------------------------------------------------------------------|
| Contoso-dc       | Windows Server 2012<br>Datacenter RTM (Eval) | AD DC<br>DHCP<br>DNS | Username: Administrator<br>Password: P@ssword<br>Domain: Contoso |
| Contoso-client2  | Windows 8.1                                  | Client               | Username: Mark<br>Password: P@ssword<br>Domain: Contoso          |

#### Steps:

- Complete the following steps on CONTOSO-DC:
  - Configure DNS Feed Lookup for RemoteApp and Desktop Connections

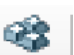

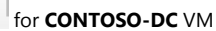

- 2. Login to CONTOSO-DC as Domain Administrator (pls. use the credentials given in above table)
- 3. In Server Manager, Click DNS. Right Click CONTOSO-DC (under SERVERS) and Select DNS Manager
- 4. In DNS Manager, Under CONTOSO-DC, right click Contoso.com
- 5. Select Other New Records

1. Press Ctrl+Alt+Del

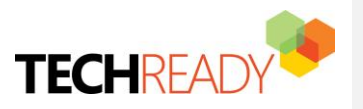

Formatted: Font: (Default) +Body (Calibri), 16 pt, Font color: Accent 1

Formatted: Heading 2

|                                                                                                    | 🖼 🗵 📴   🖬 💷   🔳 🖶 💷     |
|----------------------------------------------------------------------------------------------------|-------------------------|
| 🚊 DNS                                                                                                    | Name                    |
| CONTOSO-DC                                                                                                    | msdcs                   |
| Global Logs                                                                                                    | sites                   |
| ⊿ 🧾 Forward Loo                                                                                                    | kup Zones               |
| b 🛐 msdcs.C                                                                                                    | Contoso.com             |
| ⊿ 🔂 Contos~                                                                                                    | com                     |
| ⊳ 🗊 m                                                                                                    | Update Server Data File |
| ⊳ 🦳 sit                                                                                                    | Reload                  |
| b 🦳 tci                                                                                                    | New Host (A or AAAA)    |
| b 📫 uc                                                                                                    | New Host (A OF AAAA)    |
| b 🦳 Doi                                                                                                    | New Alias (CNAME)       |
| For                                                                                                    | New Mail Exchanger (MX) |
| 📔 Reverse Lo                                                                                                    | New Domain              |
| Trust Poin                                                                                                    | New Delegation          |
| Condition                                                                                                    | Other New Records       |
| 🛔 DNS                                                                                                    | Name                    |
| ⊿ ☐ CONTOSO-DC                                                                                                    | 🛐 _msdcs                |
| ⊿ E Forward Lookup Zo                                                                                                    | ones 📴 _sites           |
| Image: Second Second | o.comtcp                |
| b i msdc                                                                                                    | Update Server Data File |
| ites                                                                                                    | Reload                  |
| ⊳ 🧰 _tcp                                                                                                    | New Host (A or AAAA)    |
| ⊳ <u>□</u> _udp                                                                                                    | New Alias (CNAME)       |
| Doma Doma                                                                                                    | New Mail Exchanger (MX) |
| Reverse Looki                                                                                                    | New Domain              |
| Trust Points                                                                                                    | New Delegation          |
| Conditional F                                                                                                    | Other New Records       |
| ▷ I Global Logs ► Contoso-de Contoso-de Cont         | DNSSEC +                |
| v Contoso-ac.com                                                                                                    | All Tasks               |
|                                                                                                    | View                    |
|                                                                                                    | Delete                  |
|                                                                                                    | Refresh                 |
|                                                                                                    | Export List             |
| <                                                                                                    | Properties              |
| Create a new resource red                                                                                                    | Help                    |
|                                                                                                    |                         |

6. Click Text (TXT), and then click Create Record.

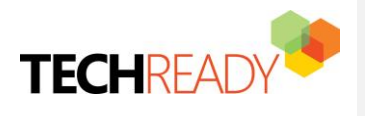

Formatted: Font: (Default) Segoe UI, 10 pt

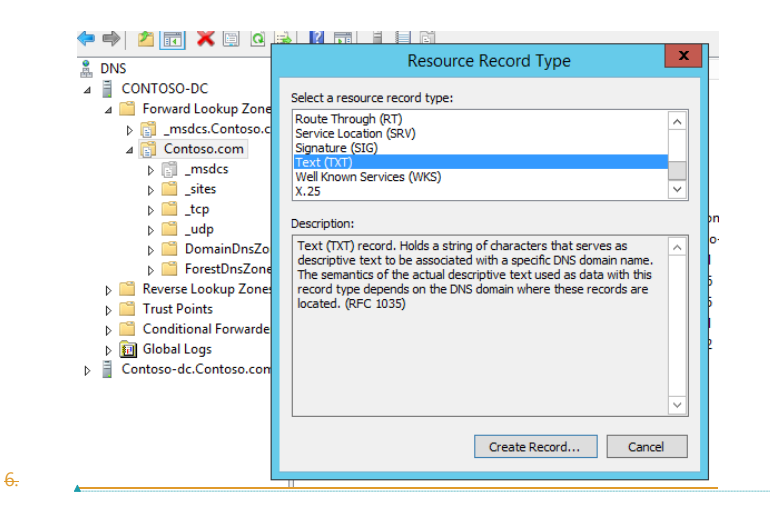

7. In the **Record name** (use parent domain if left blank) box, type \_msradc

8. In the Text box, type https://contoso-rds.contoso.com/RDWeb/Feed

| _msradc Properties                              | ? | x |  |  |
|-------------------------------------------------|---|---|--|--|
| Text (TXT) Security                             |   |   |  |  |
| Record name (uses parent domain if left blank): |   |   |  |  |
| msradc                                          |   |   |  |  |
| Fully qualified domain name (FQDN):             |   |   |  |  |
| _msradc.Contoso.com                             |   |   |  |  |
| Text:                                           |   |   |  |  |
| https://contoso-rds.contoso.com/RDWeb/Feed      |   |   |  |  |

9. Click OK

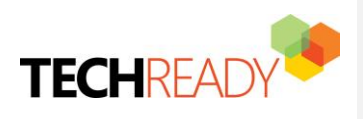

**Formatted:** Font: (Default) Segoe UI, 9.5 pt, Font color: Custom Color(RGB(66,66,66))

Formatted: Indent: Left: 0.5", No bullets or numbering

Complete the following steps on **CONTOSO-CLIENT2:** 

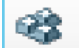

Press Ctrl +Alt +Del for CONTOSO-CLIENT2 VM

2. Login to **CONTOSO-CLIENT2** 

1.

- 3. Press Windows logo key + R and type Control Panel
- 4. Click 🐻 RemoteApp and Desktop Connections

Note If there are any existing connections in RemoteApp and Desktop Connections. Pls. remove it before going to step 5. Click **Remove** in **Date Created section**, to remove the connection.

5. Enter Email Address as mark@contoso.com

Email address or connection URL:

mark@contoso.com

#### 6. Click Next.

Please verify if connection URL is been resolved correctly from DNS as 'https://contosords.contoso.com/Rdweb/Feed'

- 7. Click Next
- Enter user credentials as User name: Mark Password: P@ssword
- 9. Click Finish
- 10. Click **OK.** (This step will pull 4 available programs for the user from the server)
- 11. Click Finish
- 12. Press Windows logo key
- 13. On Start Screen, Published 4 applications should be visible as tile for the user

Click published applications to launch them remotely.

Note Remove connections in RemoteApp and Desktop before going to the next Exercise. Click Remove in Date Created section, to remove the connection.

## 5 (D)—Accessing RemoteApps from Windows 8<u>8.1</u> Remote Desktop Modern App

**Objective:** With the Remote Desktop app, user can connect to a remote PC and Remote Applications from almost anywhere. Read moreFew of the features that come with Remote Desktop App from store include:

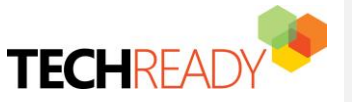

Formatted: Font: (Default) +Body (Calibri), 16 pt, Font color: Accent 1 Formatted: Heading 2

- Access work resources published via RemoteApp and Desktop Connections.
- See all your remote connections in the home screen and open them with a single touch.
- Connect to multiple remote desktops at the same time. Keep an eye on different sessions while you multitask by snapping the resources

#### Remote Desktop App Download Link:

http://apps.microsoft.com/windows/en-us/app/remote-desktop/051f560e-5e9b-4dad-8b2efa5e0b05a480

**Note** Remote Desktop App is already been installed from Windows Store to the CONTOSO-CLIENT2 to save time. Installing the App from internet using Microsoft Account (Live account previously is a simple process and not covered in this HOL)

In this exercise user will create connection and access resources from Remote Desktop App downloaded from online Store.

#### Machines for Exercise 5 (D)

3.

| Computer<br>Name | Operating<br>System       | Roles  | Credentials                                             |
|------------------|---------------------------|--------|---------------------------------------------------------|
| Contoso-client2  | Windows 8 <mark>,1</mark> | Client | Username: Mark<br>Password: P@ssword<br>Domain: Contoro |

#### Steps:

I

### Complete the following steps on **CONTOSO-CLIENT2:**

Remote Desktop App is pinned on the Start screen. You otherwise you can also search for the application using Search feature in Windows 8.1

- 1. Press Windows logo key
- 2. Select 'Remote Desktop'

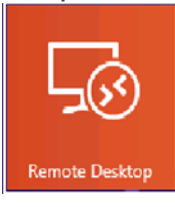

3. <u>Click 'Access RemoteApp and Desktop Connections' Access RADC resources by selecting</u> the Access RemoteApp and desktops option from the Settings charm (swipe right and tap on Settings). Formatted: List Paragraph

#### Formatted: Font: Bold

Formatted: Font: (Default) Segoe UI, 9.5 pt, Bold, Font color: Custom Color(RGB(66,66,66))

**Formatted:** List Paragraph, Outline numbered + Level: 2 + Numbering Style: 1, 2, 3, ... + Start at: 1 + Alignment: Left + Aligned at: 0.75" + Indent at: 1"

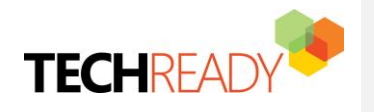

| Remote Desktop         | Settings<br>Remote Desitop<br>By Microsoft Corporation                  |
|------------------------|-------------------------------------------------------------------------|
| contoso-rds.contoso.c. | Access RemoteApp and desktops<br>Help<br>Permissions<br>Rate and review |
|                        | Contoss.com Disabled Unaveilable                                        |

Formatted: Font: (Default) Segoe UI

This option open the **RemoteApp and Desktop Connections** screen, allowing you to subscribe to the **Formatted**: Normal, Centered new resources by using your email address or a URL provided the administrator. **Formatted**: Font: (Default) -Fort color: Auto

4. Click the link Access RemoteApp and Desktop Connections

4.5. Enter Email address or URL (mark@contoso.com or https://contosords.contoso.com/RDWeb/Feed/webfeed.aspx) and then tap Connect.

**Note**: To subscribe by using your email address, you must complete Exercise 5 (C) 'Configure DNS Feed Lookup for RemoteApp and Desktop Connections' section.

#### 5.<u>6.</u>Click OKYes

I

6.7. Enter credentials as: User name: Mark Password: **P@ssword** 

You may also allow the Remote Desktop Windows Store app to remember your credentials so you don't have to provide them every time you launch an application or connect to a desktop associated with this feed

#### 7.<u>8.</u>Click **OK**

8-9. You have now subscribed to the feed provided by your administrator. In this case, you can now access <u>fivefour</u> RemoteApp programs (apps) directly from Home page of the Remote Desktop Windows Store app

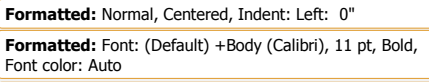

Formatted: Centered

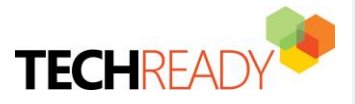

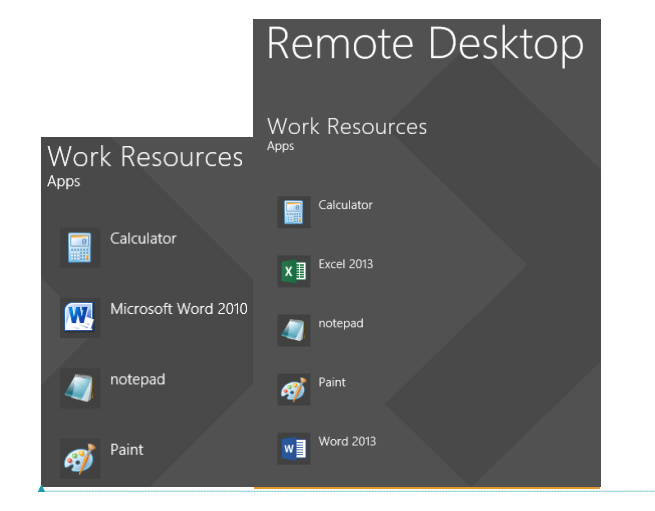

**Formatted:** Font: (Default) Segoe UI, 9.5 pt, Font color: Custom Color(RGB(66,66,66))

<u>9-10.</u> To launch an application, tap on its corresponding tile. RemoteApp is always opened on the desktop to provide a seamless experience with other desktop apps available on your system

You can skip the restore snapshot below and continue with the additional HOL exercise.

Please restore snapshots to reset the VMs state:

| VM Name         | Snapshot Name        | <del>Details</del>         |
|-----------------|----------------------|----------------------------|
| CONTOSO-DC      | CONTOSO-DC – Base    | Restore VM state to start. |
|                 |                      | Good to go with exercise 1 |
| CONTOSO-RDS     | CONTOSO-RDS –Base    | Restore VM state to start. |
|                 |                      | Good to go with exercise 1 |
| CONTOSO-CLIENT1 | CONTOSO-CLIENT1-Base | Restore VM state to start. |
|                 |                      | Good to go with exercise 1 |
| CONTOSO-CLIENT2 | CONTOSO-CLIENT2-Base | Restore VM state to start. |
|                 |                      | Good to go with exercise 1 |

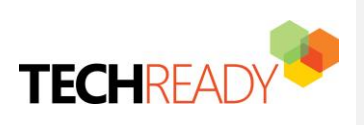

Formatted: Font: (Default) Segoe UI, Bold Formatted: Heading 1

# Additional HOL Exercise (if time permits)

## 1. Managing Published Applications

**Objective**: To arrange Applications in folder

### **Machines for Exercise 1**

| Computer        | Operating                                    | Roles                   | Credentials                                                      |
|-----------------|----------------------------------------------|-------------------------|------------------------------------------------------------------|
| Name            | System                                       |                         |                                                                  |
| Contoso-rds     | Windows Server 2012<br>Datacenter RTM (Eval) | Remote Desktop Services | Username: Administrator<br>Password: P@ssword<br>Domain: Contoso |
| Contoso-client1 | Windows 7                                    | Client                  | Username: Mark<br>Password: P@ssword<br>Domain: Contoso          |

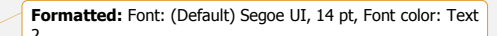

Formatted: Heading 2, Numbered + Level: 1 + Numbering Style: 1, 2, 3, ... + Start at: 1 + Alignment: Left + Aligned at: 0.25" + Indent at: 0.5"

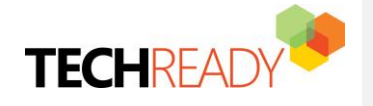

4

#### Steps:

#### Complete the following steps on **CONTOSO-RDS:**

- 1. In Server Manager, Click Remote Desktop Services
- 2. Click HOL Remote Applications
- 3. Right click Microsoft Word 20130
- 4. Click Edit properties
- 5. On General Tab, Type Microsoft Office Suite under RemoteApp program folder field
- 6. Click Apply
- 7. Click Ok

#### Complete the following steps on **CONTOSO-CLIENT1:**

- 1. Login to CONTOSO-CLIENT12 Open IE and enter https://contoso-rds.contoso.com/RDWeb
- 2. Enter user credentials as :
- 3. Domain\User: contoso\mark
- 4. Password: P@ssword
- 5. This time user should able to see one new folder folder named as 'Microsoft Office Suite'

#### Current folder: /

|                           | 8          |         | Ì     |
|---------------------------|------------|---------|-------|
| Microsoft<br>Office Suite | Calculator | notepad | Paint |

- 7. Click Microsoft Office Suite to access Microsoft Word 20130 Remote Application.
- 8. Click Microsoft Word 20130 to launch the application

# 2. Managing Access for Published Applications\Remote Program in Collection

**Objective**: To assign rights to published Remote Application\Program to users. In this exercise, we will restrict user 'Mark' to access specific program

#### Machines for Exercise 3

6.

| Computer<br>Name | Operating<br>System                          | Roles                   | Credentials                                                      |
|------------------|----------------------------------------------|-------------------------|------------------------------------------------------------------|
| Contoso-rds      | Windows Server 2012<br>Datacenter RTM (Eval) | Remote Desktop Services | Username: Administrator<br>Password: P@ssword<br>Domain: Contoso |
| Contoso-client1  | Windows 7                                    | Client                  | Username: Mark<br>Password: P@ssword<br>Domain: Contoso          |

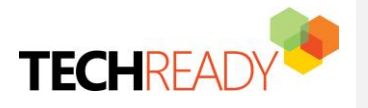

Formatted: Font: 14 pt, Not Bold, Font color: Text 2

Formatted: Heading 2, Numbered + Level: 1 + Numbering Style: 1, 2, 3, ... + Start at: 1 + Alignment: Left + Aligned at: 0.25" + Indent at: 0.5"

#### Steps:

#### Complete the following steps on **CONTOSO-RDS:**

- 1. In Server Manager, Click Remote Desktop Services
- 2. Click HOL Remote Applications
- 3. Right click Microsoft Word 20130
- 4. Click Edit properties
- 5. On User Assignment Tab, Select Only specified users and groups
- Add CONTOSO\John in Users and groups (we are actually restricting user 'Mark' here since we are making program access exclusive to user 'John')
- 7. Click Apply
- 8. Click Ok

#### Complete the following steps on **CONTOSO-CLIENT1:**

- 1. Login to **CONTOSO-CLIENT1**
- 2. Open IE and enter https://contoso-rds.contoso.com/RDWeb
- 3. Enter user credentials as :
  - Domain\User: contoso\mark
  - Password: P@ssword
- 4. User 'Mark' should not able to see 'Microsoft Word 20130' in Remote programs

## 3. Managing Access for Collection

**Objective**: To assign rights to published Remote Application\Program to users. In this exercise, we will restrict user 'Mark' to access specific program

#### **Machines for Exercise 2**

| Computer<br>Name | Operating<br>System                          | Roles                   | Credentials                                                                                                    |
|------------------|----------------------------------------------|-------------------------|----------------------------------------------------------------------------------------------------|
| Contoso-rds      | Windows Server 2012<br>Datacenter RTM (Eval) | Remote Desktop Services | Username: Administrator<br>Password: P@ssword<br>Domain: Contoso                                                   |
| Contoso-client1  | Windows 7                                    | Client                  | Username: Mark<br>Password: P@ssword<br>Domain: Contoso<br>Username: John<br>Physique: P@ssword<br>Domain: Contexp |

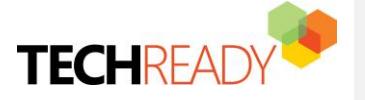

Formatted: Font: 14 pt, Not Bold, Font color: Text 2

Formatted: Heading 2, Numbered + Level: 1 + Numbering Style: 1, 2, 3, ... + Start at: 1 + Alignment: Left + Aligned at: 0.25" + Indent at: 0.5"

Formatted: Font: Bold

#### Steps:

Complete the following steps on CONTOSO-RDS:

- 9. In Server Manager, Click Remote Desktop Services
- 10. Click HOL Remote Applications
- 11. Click **TASKS** for the collection

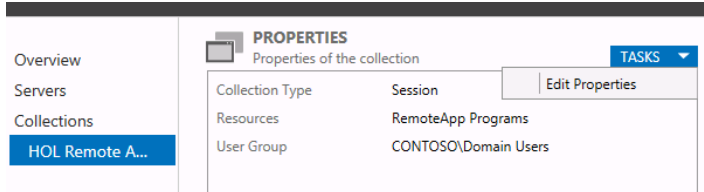

- 12. Click Edit properties
- 13. On User Groups Tab, Click Add
- 14. Enter John in Enter the object names to select user groups
- 15. Add **CONTOSO\John** and Click **OK**
- Select CONTOSO\Domain\_Users and Click Remove
   This process will assign exclusive rights to user 'John' on the collection and remove the access
   rights for all domain users.
- 17. Click Apply
- 18. Click **Ok**

#### Complete the following steps on **CONTOSO-CLIENT1:**

- 5. Login to **CONTOSO-CLIENT1**
- 6. Open IE and enter https://contoso-rds.contoso.com/RDWeb
- 7. Enter user credentials as :
  - Domain\User: **contoso\mark** Password: **P@ssword**
- 8. Click Sign in
  - User 'Mark' should not able to see **HOL Remote Applications** Collection at all since rights are been removed from domain users.
- 9. Close IE
- 10. Open IE and enter https://contoso-rds.contoso.com/RDWeb
- 11. Enter user credentials as :

#### Domain\User: contoso\john

- Password: P@ssword
- 12. If you are presented with the following error "Another user of your computer is currently using this connection", click the little up arrow in the taskbar, click the Connected to RemoteApp and Desktop Connections, and then click Disconnect all connections
- 12.13. Click Sign in

User 'John' should still able to see published applications since he has given exclusive rights to '**HOL Remote Applications'** Collection on RDS Server.

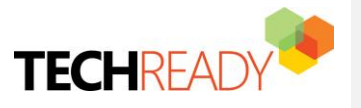

Formatted: Font: Bold

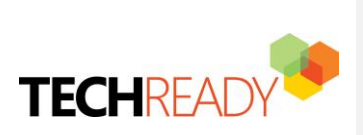